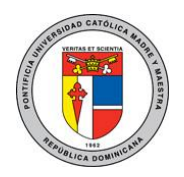

# Guía de Conexión SSL VPN para Personal Administrativo

| Acceso Administrativo |  |  |  |  |  |
|-----------------------|--|--|--|--|--|
|                       |  |  |  |  |  |
|                       |  |  |  |  |  |
|                       |  |  |  |  |  |
|                       |  |  |  |  |  |

Para más información o en caso de necesitar asistencia, comuníquese con nosotros de: Lunes a Viernes 8:00 a.m. - 12:30 p.m. y de 2:00 p.m. - 5:00 p.m.

> Campus Santiago: Tel. (809)580-1962 ext. 4297 Campus Santo Tomás de Aquino: Tel. (809)535-0111 ext. 2050 uar@pucmm.edu.do

> > Elaborado por: Juan Corniel Revisado por: Steven Sanchez Versión 1.0 18 de marzo de 2020

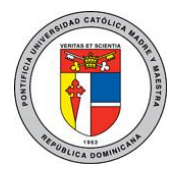

 Acceda desde el explorador web de su computador a la siguiente dirección: https://vpnadminst.pucmm.edu.do:10443 para el Campus Santiago y https://vpnadmin-sd.pucmm.edu.do:10443 para el Campus Santo Domingo en la cual le aparecerá una ventana de login como la que se muestra en la imagen 01, en esta deberá colocar su usuario y password administrativo.

| • | ## ACCESO VPN Administrativo × + |   |                                          |  |  |  |
|---|----------------------------------|---|------------------------------------------|--|--|--|
| ÷ | $\rightarrow$                    | G | 😆 https://vpnadmin-st.pucmm.edu.do:10443 |  |  |  |
|   |                                  |   |                                          |  |  |  |
|   |                                  |   |                                          |  |  |  |

| Acceso Administrativo |  |
|-----------------------|--|
| jcorniel              |  |
| •••••                 |  |
| Acceder               |  |
|                       |  |

Imagen 01. Página de login VPN-Administrativa.

2. Luego de autenticarse correctamente le aparecerá una ventana como la que se muestra en la imagen 02, en esta ventana tendrá unos bookmarks (accesos directos) con las aplicaciones a las cuales tiene acceso, en este caso particular "Peoplesoft Finanzas y el NAS (folder departamental)"

| S Bienvenido al portal Peoplesoft x + |              |               |              |                  |  |  |  |
|---------------------------------------|--------------|---------------|--------------|------------------|--|--|--|
| ← → C 🔒 vpnadmin-st.pu                | → C          |               |              |                  |  |  |  |
| 寶 00:00:30 0 B ↔ 0 B                  | <b>^</b>     |               |              |                  |  |  |  |
| Bienvenido al porta                   | l Peoplesoft |               |              |                  |  |  |  |
| 🕮 Download Fort                       | iClient -    |               |              |                  |  |  |  |
| Bookmarks                             |              |               |              |                  |  |  |  |
| Peoplesoft Finance                    | TADM-NAS01   |               |              |                  |  |  |  |
| History                               |              |               |              |                  |  |  |  |
| Mar 18, 2020 9:29                     | 42 AM        | 190.80.195.47 | 24 second(s) | 0 B in / 0 B out |  |  |  |
|                                       |              |               |              |                  |  |  |  |

Imagen 02. Listado de aplicaciones autorizadas.

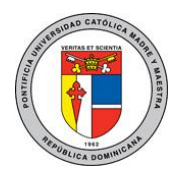

3. Al hacer clic en Peoplesoft Finanzas se abrirá otra ventana con la página de login de esta aplicación a la cual podrá acceder del mismo modo que la hace desde su computadora en la universidad.

| vpnadmin-st.pucmm.edu.do:10443/pro |            |                                                                                                    | ssp/isszpro/≮cmd=lögih&languag                                                                                                 |
|------------------------------------|------------|----------------------------------------------------------------------------------------------------|----------------------------------------------------------------------------------------------------|
|                                    | ID Usuario | Seleccione un id<br>English<br>Dansk<br>Français<br>Italiano<br>Nederlands<br>Polski<br>Română<br>Svenska<br>Čeština<br>Čeština<br>Čeština<br>Čeština<br>Čeština<br>Čeština<br>Čeština | ioma<br>Español<br>Deutsch<br>Français du Canada<br>Magyar<br>Norsk<br>Portugués<br>Suomi<br>Türkçe<br>日本語<br>Pyycexui<br>简体中文 |

Imagen 03. Login de peoplesoft finanzas.

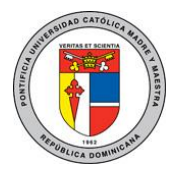

| C vpnadmin-st.pucm     | m.edu.do:10443/sslvpn/portal.html#/ |
|------------------------|-------------------------------------|
| 00:00:24 0 B + 0 B +   |                                     |
| Bienvenidos a Peopleso | ft RRHH                             |
| Download FortiClie     | ent ▼                               |
| Bookmarks              |                                     |
| Peoplesoft RRHH        | Folder Departamental                |
| C Quick Connection     | + New Bookmark                      |

Imagen 02. Listado de aplicaciones autorizadas.

4. Si hace clic en Folder Departamental se abrirá una ventana emergente como la que se muestra en la imagen 04 con las carpetas que se encuentran en el servidor NAS.

| A C A uppadmin et nuemm adu da 10/12/mm | to/antwork/protocol=cmb/8rootnath=3030231373332633333636363131316  |                  |
|-----------------------------------------|--------------------------------------------------------------------|------------------|
| vpriadmin-supucifim.edu.do.10445/rem    | ne/network:protocol=sinberootpath=zF2F3157522E525222E515562E51512F | 14 66 Hittojinto |
| Current Directory: /172 22 136 11/      |                                                                    |                  |
|                                         |                                                                    |                  |
|                                         |                                                                    |                  |
| Name                                    | Comments                                                           |                  |
| IDMISIONES                              |                                                                    |                  |
| <u>u:</u>                               |                                                                    |                  |
| tr<br>Insking Distribution de Deter     |                                                                    |                  |
| remvo Digitalización de Datós           |                                                                    |                  |
| TP                                      |                                                                    |                  |
| 10                                      |                                                                    |                  |
| DAC                                     |                                                                    |                  |
| EDILE                                   |                                                                    |                  |
| entre BYMEE                             |                                                                    |                  |
| FIID                                    |                                                                    |                  |
| ISDE                                    |                                                                    |                  |
| in d                                    |                                                                    |                  |
| OBROS                                   |                                                                    |                  |
| OMPBAS                                  |                                                                    |                  |
| ONTRALORIA                              |                                                                    |                  |
| TAESTUDIANTIL                           |                                                                    |                  |
| A                                       |                                                                    |                  |
| ADM                                     |                                                                    |                  |
| DBA Backups                             |                                                                    |                  |
| COM                                     |                                                                    |                  |
| Desarrollo                              |                                                                    |                  |
| OG11606                                 |                                                                    |                  |
| OG11607                                 |                                                                    |                  |
| OGT                                     |                                                                    |                  |
| 2P                                      |                                                                    |                  |
| )RI                                     |                                                                    |                  |
| CNE                                     |                                                                    |                  |
| DUCACION                                |                                                                    |                  |
| G                                       |                                                                    |                  |

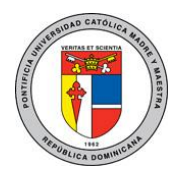

Imagen 04. Carpetas del NAS.

5. Podrá acceder a las carpetas que tiene permiso haciendo clic en la misma, si intenta acceder a una carpeta a la cual no tiene permiso recibirá el siguiente mensaje.

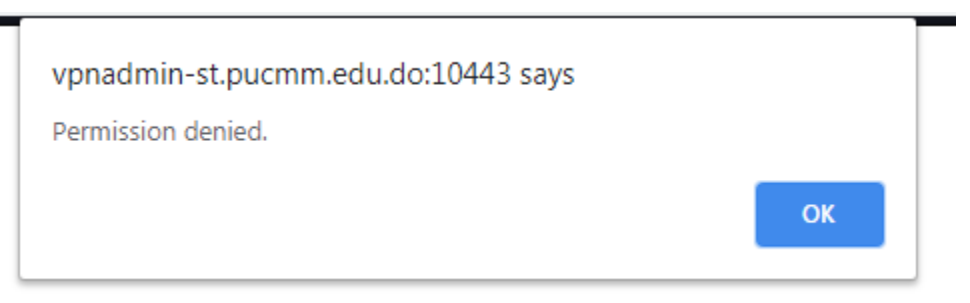

Imagen 05. Error de permiso denegado.

6. Cuando este dentro de alguna de las carpetas a las que tiene acceso podrá descargar un archivo simplemente haciendo clic sobre el mismo como se muestra en la siguiente captura.

| C vpnadmin-st.pucmm.edu.do:10443/remote/net                         | work                        |                |                          | 😭 👼 Incogni |
|---------------------------------------------------------------------|-----------------------------|----------------|--------------------------|-------------|
| Current Directory: /172.22.136.11/UAR/Redes/                        |                             |                |                          | 2           |
| lame                                                                | Size                        | Туре           | Date Modified            |             |
| BigNox                                                              |                             | Folder         | Thu Feb 1 10:31:51 2018  | â 🖉         |
| idlerc                                                              |                             | Folder         | Mon Jun 3 15:46:43 2019  | â 2         |
| ertificado wifi                                                     |                             | Folder         | Mon Dec 5 19:50:00 2016  | â 🎽         |
| Cisco 3560-X                                                        |                             | Folder         | Mon Aug 27 11:10:18 2018 | 1           |
| fernandez                                                           |                             | Folder         | Thu Jun 6 10:04:00 2019  | â 2         |
| EVE-NG                                                              |                             | Folder         | Mon Sep 10 16:17:08 2018 | â 2         |
| corniel                                                             |                             | Folder         | Mon Oct 23 15:34:19 2017 | â 2         |
| DS Store                                                            | 8.004 KB                    | File           | Fri Aug 5 18:11:51 2016  |             |
| AIR-CT5500-AP BUNDLE-K9-8-3-150-0.aes                               | 63.102 MB                   | File           | Thu Dec 5 15:25:10 2019  | â 🖉         |
| AIR-CT5500-K9-8-2-161-0.aes                                         | 195.791 MB                  | File           | Thu Sep 21 17:45:20 2017 | â 🖉         |
| AIR-CT5500-K9-8-3-143-0.aes                                         | 175.218 MB                  | File           | Fri Nov 9 14:57:00 2018  | û 2         |
| AIR-CT5500-K9-8-3-150-0.aes                                         | 173.176 MB                  | File           | Thu Dec 5 15:27:15 2019  | â 🖉         |
| AIR-CTVM-K9-8-0-140-0.ova                                           | 212.666 MB                  | File           | Thu Sep 14 15:26:48 2017 | â 2         |
| ap3g2-k9w7-tar.153-3.JH.tar                                         | 13.213 MB                   | File           | Fri May 10 10:07:53 2019 | 11          |
| EVE Community VM.ova                                                | 1.524 GB                    | File           | Mon Sep 10 10:00:52 2018 | 1           |
| EVE LITE.ova                                                        | 3.783 GB                    | File           | Fri Nov 10 17:05:43 2017 |             |
| EVE-20171007.iso                                                    | 838.242 MB                  | File           | Mon Sep 10 09:37:34 2018 | â 🖉         |
| sr4300-universalk9.03.16.06.S.155-3.S6-ext.SPA.bin                  | 467.234 MB                  | File           | Wed Nov 1 16:08:50 2017  | â 🖉         |
| nemoria.txt                                                         | 123 B                       | File           | Mon Sep 4 12:06:48 2017  | 1           |
| 15000-uk9-kickstart.7.3.5.N1.1.bin                                  | 32.787 MB                   | File           | Tue May 28 11:31:32 2019 | <b>會</b> 🖉  |
| n5000-uk9.7.3.5.N1.1.bin                                            | 319.888 MB                  | File           | Tue May 28 11:25:50 2019 | â 2         |
| New Text Document.txt                                               | 81 B                        | File           | Tue Apr 12 09:29:50 2016 | 11 2        |
| Proyecto Flightfeeder.docx                                          | 657.377 KB                  | File           | Tue Jan 22 15:59:52 2019 | 11 2        |
| <u>sping.exe</u>                                                    | 249.656 KB                  | File           | Wed Jun 29 03:58:16 2016 | ê 2         |
| aphnetraw.log                                                       | 88 B                        | File           | Wed May 8 14:12:11 2019  | â 🖉         |
| rint:download_file("/remote/network/download"_"4F657725323054657874 | 253230446E63756D656E742E742 | 1877 AM 5651 C | Tue Oct 3 09:43:31 2017  | m 2         |

Imagen 06. Descarga de archivo.

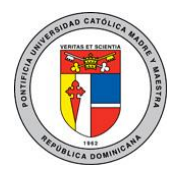

7. Si desea crear una nueva carpeta dentro de su carpeta compartida puede hacer clic en el segundo icono de los cuatro que aparecen en la parte superior derecha.

| -> C i vpnadmin-st.puomm.edu.do:10443/remote/net     | twork                                                                                                    |        |                                                             | 🔅 🙆 lecognito |
|------------------------------------------------------|----------------------------------------------------------------------------------------------------|--------|-------------------------------------------------------------|---------------|
|                                                      |                                                                                                    |        |                                                             |               |
| Current Directory: /172.22.130.11/UAR/Redes/         |                                                                                                    |        |                                                             |               |
|                                                      | in the second second second second second second second second second second second second second second second |        |                                                             |               |
| Richard                                              | 2.14                                                                                                    | Type   | Thu Feb 1 12:31-51 2018                                     | 27            |
| eremes<br>Idland                                     |                                                                                                    | Enider | Man Los 3 15-46-43 2019                                     | 102           |
| entity and with                                      |                                                                                                    | Fulder | Mag Dar 5 19 50 00 2015                                     | 42            |
| Ince 3565.X                                          |                                                                                                    | Enter  | Non Ave 27 11-10-18 2018                                    | 22            |
| ferminder                                            |                                                                                                    | Friday | The last \$ 10-52-00 2010                                   | 47            |
| VE-NG                                                |                                                                                                    | Enider | Max Sec 10.15-12-08.3018                                    | 27            |
| regulat                                              |                                                                                                    | Endler | Man Oct 15 15-54-15 2017                                    | 27            |
| In Share                                             | B.004 KB                                                                                                    | File   | Fri Aug 5 18:11:51 3016                                     | 27            |
| IR-CT5550-AP BUNDLE-K9-8-3-150-0 are                 | 63,102 MB                                                                                                    | File   | Thu Dec 5 15:25:10 2019                                     | 97            |
| UR-C15500-89-8-3-161-0 are                           | 195 791 MB                                                                                                    | file   | The See 31 17:45:30 3017                                    | 22            |
| NR-C15500-K9-0-3-143-0.avs                           | 175,218 MB                                                                                                    | File   | Fri Nov 9 14:57:00 2018                                     | 12            |
| NR-CT5500-K9-8-3-150-0 are                           | 173.176 HB                                                                                                    | 11a    | Thu Dec 5 15(27:15 2019                                     | 112           |
| UR-CTVM-K9-8-0-140-0.ova                             | 212.666 MB                                                                                                    | Fie .  | Thu Sep 14 15:26:48 2017                                    | 27            |
| p3p2-k9w7-tar.153-3.3H.tar                           | 13.213 MB                                                                                                    | File   | Pri May 10 10:07:53 2019                                    | 12            |
| VE Community VM.exe                                  | 1.524 GB                                                                                                    | Ne     | Mon Seg 10 10:00:52 2018                                    | 22            |
| VE LITE ava                                          | 3.783 GB                                                                                                    | file   | Pri Nov 10 17:05:43 2017                                    | 12            |
| VE-20171007.ise                                      | \$38.242 MB                                                                                                    | file   | Mon Sep 10 09:37:34 2018                                    | 0.7           |
| sr4300 universalk9.03.16.06.5.155-3.56 est.SPA.bin   | 467.234 MB                                                                                                    | file   | Wed Nov 3 16:06:50 2017                                     | 12            |
| accounted at                                         | 123 8                                                                                                    | File   | Mon Sep 4 12:06:48 2017                                     | 100           |
| 5000 uk9 kickstart.7.3.5.NJ.1.bin                    | 32.787 MB                                                                                                    | File . | Tue May 28 11:31/32 2019                                    | 112           |
| 5000 vk9 7 3.5 NJ. 1 big                             | 319,688 MB                                                                                                    | file   | Tue Ney 28 11:25:50 2019                                    | 82            |
| New Text Document.txt                                | 81.0                                                                                                    | file   | Tue Apr 12 09:29:50 2016                                    | 1 A A         |
| Provecto Flightfeeder.docx                           | 657.377 KB                                                                                                    | File   | Tue Jan 22 15:59:52 2019                                    | 19 A          |
| with the and the property of the second state of the | Non ward one                                                                                                    | 1000   | AND A REAL PROPERTY AND AND AND AND AND AND AND AND AND AND | 100179        |

Imagen 07. Creación de una nueva carpeta

8. Luego del paso 7 se le solicitara que ingrese el nombre de la carpeta

| S Bienvenido al portal de la UAR 🗙 🧱 ST-TIN1FGT-01 SSL VPN I | Remote × 🕂               |               |                       |                       |                           | - ē ×             |
|--------------------------------------------------------------|--------------------------|---------------|-----------------------|-----------------------|---------------------------|-------------------|
| ← → C   vpnadmin-st.pucmm.edu.do:10443/remote/m              | etwork/mkdir?protocol=si | mb&path=2F2F3 | 3137322E32322E3133362 | E31312F5541522F526564 | 465732F8rootpath=2F2F3137 | 🔄 🚖 🔒 Incognito 🚦 |
| Current Directory: /172.22.136.11/UAR/Redes/                 |                          |               |                       |                       |                           |                   |
|                                                              |                          | New D         | irectory              |                       |                           |                   |
|                                                              | Directory Name:          | ्यः           |                       |                       |                           |                   |
|                                                              | Directory Hume.          | 1             |                       |                       |                           |                   |
|                                                              |                          | ОК            | Cancel                |                       |                           |                   |
|                                                              |                          |               |                       |                       |                           |                   |
|                                                              |                          |               |                       |                       |                           |                   |
|                                                              |                          |               |                       |                       |                           |                   |
|                                                              |                          |               |                       |                       |                           |                   |
|                                                              |                          |               |                       |                       |                           |                   |
|                                                              |                          |               |                       |                       |                           |                   |
|                                                              |                          |               |                       |                       |                           |                   |
|                                                              |                          |               |                       |                       |                           |                   |
|                                                              |                          |               |                       |                       |                           |                   |
|                                                              |                          |               |                       |                       |                           |                   |
|                                                              |                          |               |                       |                       |                           |                   |
|                                                              |                          |               |                       |                       |                           |                   |
|                                                              |                          |               |                       |                       |                           |                   |
|                                                              |                          |               |                       |                       |                           |                   |

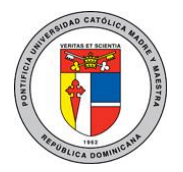

Imagen 08. Nombrando la carpeta.

9. Si desea subir un archivo desde su computadora al folder departamental solo debe acceder a la carpeta en la que desea copiarlo y hacer clic en el tercer icono de los cuatro que aparecen en la parte superior derecha como se puede apreciar en la siguiente imagen.

| 🕤 Bernwendte af partal de la UAR 🛛 🛪 💷 ST-TINLHOT-OL SSL | VPN Remote X                                               |      |               |   | - 0 X           |
|----------------------------------------------------------|------------------------------------------------------------|------|---------------|---|-----------------|
| ← → C  i vpnadmin-st.pucmm.edu.do:10453/nm               | obe/wowcrk                                                 |      |               |   | 🕸 🙆 Incogento 🕴 |
| Current Directory: /172.22.136.11/UAR/Rede               | Current Directory: /123.23.136.11/UAK/Redcs/Nuova Carpeta/ |      |               |   | ł               |
| Name                                                     | 500                                                        | Type | Date Modified | 0 |                 |
|                                                          |                                                            |      |               |   |                 |
|                                                          |                                                            |      |               |   |                 |
|                                                          |                                                            |      |               |   |                 |
|                                                          |                                                            |      |               |   |                 |
|                                                          |                                                            |      |               |   |                 |
|                                                          |                                                            |      |               |   |                 |
|                                                          |                                                            |      |               |   |                 |
|                                                          |                                                            |      |               |   |                 |
|                                                          |                                                            |      |               |   |                 |
|                                                          |                                                            |      |               |   |                 |
|                                                          |                                                            |      |               |   |                 |
|                                                          |                                                            |      |               |   |                 |
|                                                          |                                                            |      |               |   |                 |
| Investoriotypeicael ElePhreecote/Sectionsk/Apiloael*, 3) |                                                            |      |               |   |                 |

Imagen 09. Botton para subir archivo

| 🕤 Bienvenido al portal de la UAR 🗙 🗰 ST-TIN1FGT-01 SSL VPN Rem | note 🗙 🕂                                                                                                    |
|----------------------------------------------------------------|----------------------------------------------------------------------------------------------------|
| ← → C  ivpnadmin-st.pucmm.edu.do:10443/remote/netw             | work/upload?protocol=smb&path=2F2F3137322E32322E3133362E31312F5541522F52656465732F4E756576612532304 🖈 🖨 Incognito 🔅 |
| Current Directory: /172.22.136.11/UAR/Redes/Nuev               | ra Carpeta/                                                                                                    |
|                                                                | Upload File                                                                                                    |
|                                                                | File Name: Choose                                                                                                   |
|                                                                | OK Cancel                                                                                                    |
|                                                                |                                                                                                    |
|                                                                |                                                                                                    |
|                                                                |                                                                                                    |
|                                                                |                                                                                                    |
|                                                                |                                                                                                    |
|                                                                |                                                                                                    |
|                                                                |                                                                                                    |
|                                                                |                                                                                                    |
|                                                                |                                                                                                    |
|                                                                |                                                                                                    |
|                                                                |                                                                                                    |

Imagen 10. Botton para elegir el archivo

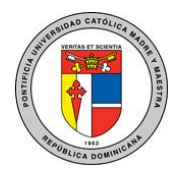

| C Open                | a a realization of the second second se | × | - @ ×                                                                             |
|-----------------------|----------------------------------------------------------------------------------------------------|---|-----------------------------------------------------------------------------------|
| 🕒 🖉 💻 Desktop 🔸       | ✓ 4 Search Desktop                                                                                                    | Q | 3137322E32322E3133362E31312F5541522F52656465732F4E756576612532304 🛧 😞 Incognito 🚦 |
| Organize 🔻 New folder | (1) · · · · · · · · · · · · · · · · · · ·                                                                                                    | 0 |                                                                                   |
| File name: TT-5       | Yet Document<br>2 bytes<br>INSTALL_INSTRUCTIONS.it<br>Text Document<br>2 bytes<br>INSTALL_INSTRUCTIONS.It<br>Text Document<br>2 bytes<br>IT-Network-Administration-WITH-<br>co-op-final-October-15-2019<br>Adobe Arcbat Document<br>ITT-546-P Redes Moviles<br>Microsoft Word 57 - 2003 Docum<br>56 s KB<br>Juan_pro<br>Microsoft Word Document<br>46-P Redes Moviles<br>All Files                                                                                                    | • | d Fle<br>hosen<br>Cancel                                                          |

Imagen 11. Seleccionar el archivo en su computadora.

| S Bienvenido al portal de la UAR 🗙 🗰 ST-TIN1FGT-01 SSL VPN Rem | ot: × +                                                                                                    |
|----------------------------------------------------------------|----------------------------------------------------------------------------------------------------|
| ← → C  ivpnadmin-st.pucmm.edu.do:10443/remote/netw             | vork/upload?protocol=smb&path=2F2F3137322E32322E3133362E31312F5541522F52656465732F4E756576612532304 🖈 👩 Incognito 🔅 |
| Current Directory: /172.22.136.11/UAR/Redes/Nuev               | a Carpeta/                                                                                                    |
|                                                                | Upload File                                                                                                    |
|                                                                | File Name: Choose File ITT-546-P Redes Moviles.doc                                                                  |
|                                                                | OK <sub>12</sub> Cancel                                                                                             |
|                                                                | ug                                                                                                    |
|                                                                |                                                                                                    |
|                                                                |                                                                                                    |
|                                                                |                                                                                                    |
|                                                                |                                                                                                    |
|                                                                |                                                                                                    |
|                                                                |                                                                                                    |
|                                                                |                                                                                                    |
|                                                                |                                                                                                    |
|                                                                |                                                                                                    |
|                                                                |                                                                                                    |
|                                                                |                                                                                                    |

Imagen 12. Confirmar el archivo haciendo clic en ok

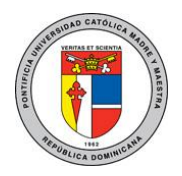

| re<br>: 546-P Redes Moviles.doc | 508<br>56.500 KB | Type<br>Fie | Date Hodfled<br>Wed Mar 18 09:02:14 2020 | 82 |
|---------------------------------|------------------|-------------|------------------------------------------|----|
|                                 |                  |             |                                          |    |
|                                 |                  |             |                                          |    |
|                                 |                  |             |                                          |    |
|                                 |                  |             |                                          |    |
|                                 |                  |             |                                          |    |
|                                 |                  |             |                                          |    |
|                                 |                  |             |                                          |    |
|                                 |                  |             |                                          |    |
|                                 |                  |             |                                          |    |
|                                 |                  |             |                                          |    |
|                                 |                  |             |                                          |    |

Imagen 13. Archivo en el folder departamental

10. Si desea volver atrás en las carpetas que ha accedido puede hacer clic en el primer icono de los cuatro que aparecen en la parte superior derecha.

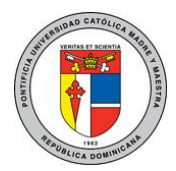

| <ul> <li>Abustowin-ar browin som to a to a strain out the</li> </ul> | TACK.      |        |                          | n ecolette |
|----------------------------------------------------------------------|------------|--------|--------------------------|------------|
| Current Directory: /122.22.136.11/UAN/Redes/                         |            |        | Q COC                    | 1          |
| Name                                                                 | 5.20       | Type   | Cate Hodified            |            |
| BioNex                                                               |            | Fulder | Thu Feb 1 10:31:51 2018  | 11         |
| idlerc                                                               |            | Folder | Mon Jun 3 15:46:43 2019  | 1 ×        |
| ertificado wifi                                                      |            | Folder | Mon Dec 5 19:50:00 2018  | 32         |
| isco 3560-X                                                          |            | Folder | Man Aug 27 11:10:38 2018 | 1          |
| ternandez                                                            |            | Folder | Thu Jun 6 10:04:00 2019  | 1 A 2      |
| VE-NG                                                                |            | Folder | Mon Sep 10 15:17:08 2018 | 1 ×        |
| comiel                                                               |            | Folder | Man Oct 23 15:34:19 2017 | 10 ×       |
| lueve Carpeta                                                        |            | Folder | Wed Mar 18 09:02:14 2020 | 1 Z        |
| DS Store                                                             | 8.004 KB   | File   | Fn Aug S 18:11:51 2016   | 1 1 2 A    |
| IR-CT3500-AP_BUNDLE-K9-8-3-150-0.aes                                 | 63.102 MB  | File   | Thu Dec 5 15:25:10 2019  | B 2        |
| UR-CT5500-89-0-2-161-0.aes                                           | 195.791 MB | Fie    | Thu Sep 21 17:45:20 2017 | 10 2       |
| IR-CT5500-K9-0-3-143-0.ees                                           | 175.218 HB | Fie    | Pri Nov 9 14:57:00 2018  | 11 A       |
| UR-CT5500-K9-8-3-150-0.aes                                           | 173.176 MB | Fie    | Thu Dec 5 15(27(15 2019  | ±2         |
| UR-CTVM K9-8-9-140-9.ova                                             | 212.666 MB | file   | Thu Sep 14 15:26:48 2017 | tt 2       |
| 0302-k9w7-tar.153-3.3H.tar                                           | 13.213 H6  | Fie    | Pic May 10 10:07:53 2019 | 112        |
| VE. Community VM.oxe                                                 | 1,524 68   | fie    | Hon Sep 10 10:00:52 2018 | 11 2       |
| VELITEAN                                                             | 3.763 GB   | Fie    | Pri Nov 10 17:05:43 2017 | 1 Z        |
| VE-20171007.ise                                                      | 838-242 MB | file   | Mon 5ep 10 09:37:34 2018 | 11 2       |
| er4300 universalid9.03.16.06.5.155-3.56 ext.5PA.bin                  | 467.234 MB | file   | Wed Nov 1 16:08:50 2017  | 112        |
| temorie.txt                                                          | 123 6      | File   | Mon Sep 4 12:06:48 2017  | 1 A        |
| S000-uk9-kickstart.7.3.5.N1.1.bin                                    | 32.787 HB  | file   | Tue May 28 11:31:32 2019 | 11 A       |
| 5000-uk9.7.3.5.N1.1.bin                                              | 319.688 M6 | file   | Tue May 25 51:25:50 2018 | 1 ×        |
| iew Text Document.txt                                                | 81-8       | Fie    | Tue Apr 12 09:29:50 2016 | 82         |
| roverto Eliphtfeeder.docx                                            | 657.327.80 | 110    | Tue Int 22 15:59-52 2018 | 10 2       |

Imagen 14. Volver atrás en las carpetas

11. El cuarto icono de los cuatro que aparecen en la parte superior derecha sirve para salir del NAS

| Bervenido el pórtal de la UAR X ESTATINERGE OT SSL | WIN Remote X |        |                          |             |  |
|----------------------------------------------------|--------------|--------|--------------------------|-------------|--|
| C      vpnadmin-st.pucmm.edu.do:10443/rem          | ote/network  |        |                          | 🖈 🙆 Incogni |  |
| Current Directory: / 172-22.136.11/UAR/            |              |        |                          |             |  |
| Name                                               | Size         | Type   | Date Hodfed              | 1000        |  |
| Auditoria Externa                                  |              | Folder | Tue Sep 26 19:01:35 2017 | 10 <i>2</i> |  |
| Direction                                          |              | Folder | Hon Jun 12 18:10:40 2017 | 1 A         |  |
| Documentos UAR                                     |              | folder | Mon Dec 5 19:46:38 2016  | 12          |  |
| Oswolaad                                           |              | Folder | Wed Doc 11 12:47:48 2019 | 12          |  |
| Infracatructura                                    |              | Folder | Thu Jan 30 10:17:12 2020 | 32          |  |
| Nes                                                |              | Folder | Mon Jul 1 14:43:57 2019  | 32          |  |
| Redea                                              |              | Folder | Wed Mar 18 09:00:53 2020 | 12          |  |
| Scoutidad                                          |              | Folder | The Oct 5 18:21:05 2017  | 1 X 1       |  |
| UAR-CETA                                           |              | Folder | Wed Sep 6 11:15:04 2017  | 1 A         |  |
| D5 Store                                           | 8.004 KB     | File   | Pri Aug 5 18:09:07 3016  | 11 A        |  |
| 172.30.1.124-2019-11-29-113435.log                 | 15.835 KB    | File   | Tue Mar 17 22:47:24 2020 | 1 A A       |  |
| CARDERLIECARDS                                     | 206.995 HB   | File   | Thu Oct 24 15:06:57 2019 | 10 A        |  |
| Confrastate                                        | 1.833 HB     | Fie :  | Wed Sep 6 10:29:42 2017  | 1 a 2       |  |
| DCAgent Setup 5.0.0282 x64.exe                     | 3.994 HB     | File   | Pri Oct 25 15:55:39 2019 | 82          |  |
| DCAvent Setue 5.0.0282 x64.msi                     | 3.676 HB     | Fle    | PH Oit 25 15:55:44 2019  | 112         |  |
| 1550 Setup 5.0.0282 x64.exe                        | 9.576 Hb     | file   | Pri Oct 25 15:57:36 2019 | 12          |  |
| Kowi CatTools 3.11.3.zie                           | 18.655 MB    | file   | Tue Aug 7 10:39:04 2018  | 87          |  |
| osses installer. Lexe                              | 834,097 KB   | file   | Tue Dec 18 33:55:34 2018 | 102         |  |
| usses installer 2.exe                              | 834.094 KB   | Fie    | Tue Dec 18 11:55:38 2018 | 11          |  |
| osser installer J.exe                              | 834.094 KB   | File   | Tue Det 18 11:55:44 2018 | 112         |  |
| ossex installer 4.exe                              | 834.094 82   | file   | Tue Dec 18 11:55:48 2018 | 11 A        |  |
| ossec installer S.exe                              | 834.096 KB   | file . | Tue Dec 18 11:55:50 2018 | 10          |  |
| ossec installer 6.exe                              | 834.093 KB   | Fie    | Tue Dec 18 11:55:54 2018 | 102         |  |
| mightnet lossout@/newstarivehyork/lossout?         | 370,945,40   | tie    | Tue Ave 7 11 12:44 2018  | 11 2        |  |

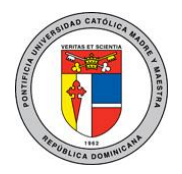